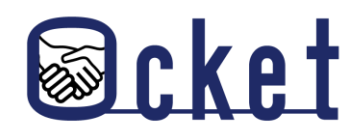

□ ガイドブック

2025年4月版

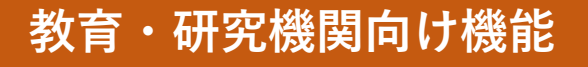

# **Ocketの基本操作** 基本的な操作方法を解説します! **面白そう送信編**

株式会社日本オープンシステムズ

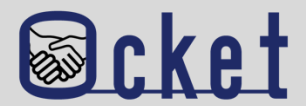

「面白そう」機能は、「関心表明」とは異なり、案件の募集状況に関係なく、

企業が発信した案件に対してユーザーが気軽に興味・関心を示せる機能です。

「面白そう」を押すことで、コメントや正式な連絡よりも低いハードルで関心を伝えられるため、学内での連携がスムーズになります。 また、関心が企業にも通知され、モチベーション向上や新たな案件発信のきっかけにもなります。

#### 「面白そう」を送信するシチュエーションの例

①学内の他の研究者やコーディネータ等の関係者に関心を共有したいとき

②まだ具体的な応募・連絡までは至らない段階だがまず興味だけ示しておきたいとき

③過去の案件に関心を示して、再発信を促したいとき

④他の研究分野や新しいテーマへの関心を示したいとき

これらのシチュエーションに限らず、「面白そう」は柔軟な意思表示として、さまざまな場面で活用が可能です。

利用にはOcketのアカウント発行が必要です。発行方法は「**アカウント追加」の操作説明**をご確認ください。

機能イメージ

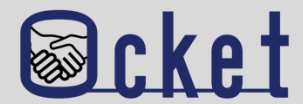

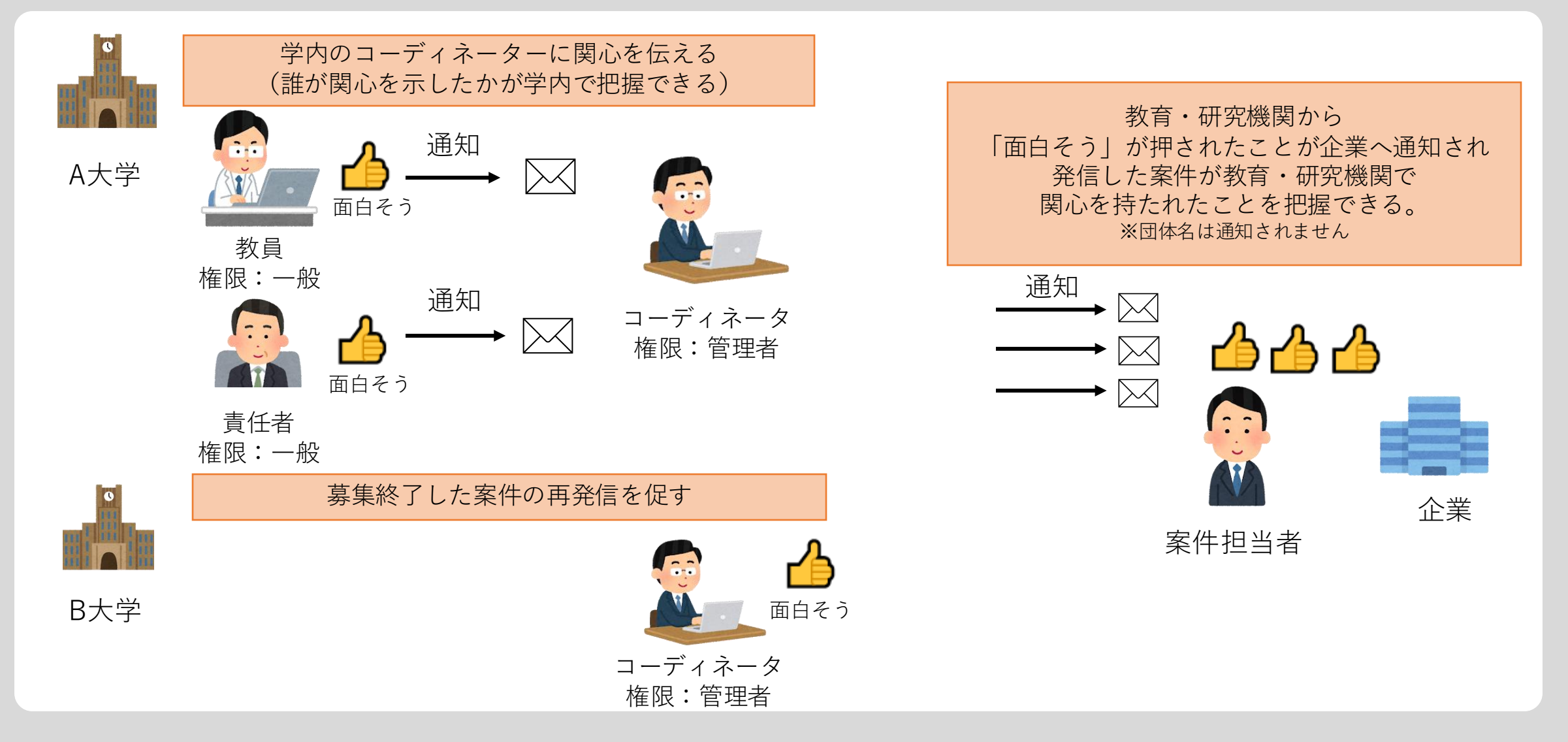

「面白そう」の件数については、自大学の件数や押下者は確認できますが、 他の教育・研究機関の件数や押下者は確認できません。

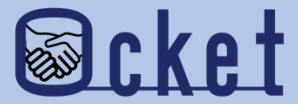

## ①「面白そう」の送信

### 興味がある案件に対して 「面白そう」と関心を示してみましょう。

#### 教育・研究機関のアカウントにてOcketにサインインしましょう。

画面が表示されたらメニューの

ホームを

#### を押下し、案件一覧を表示しましょう。

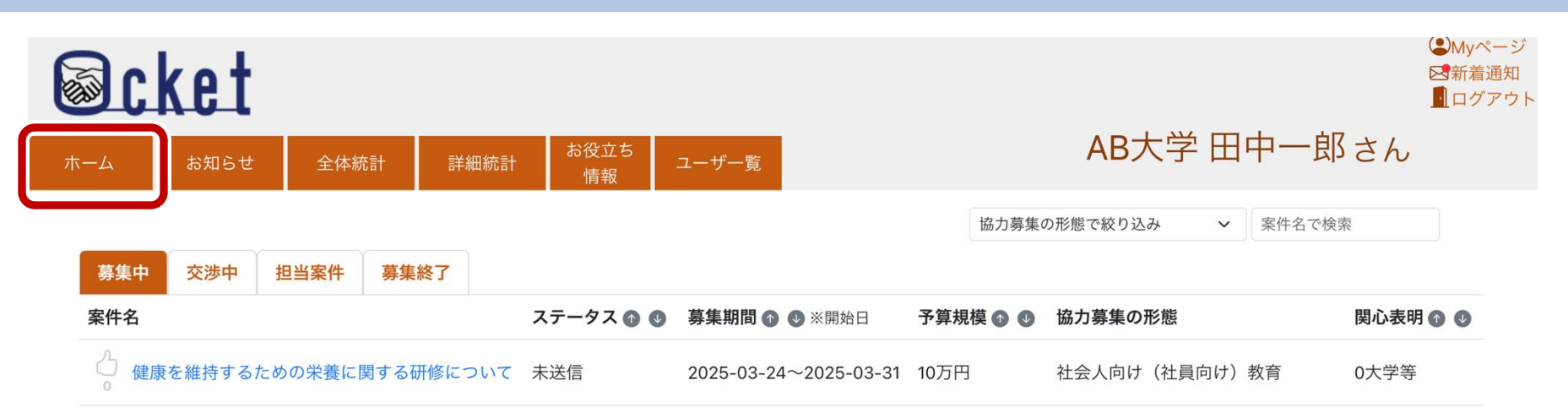

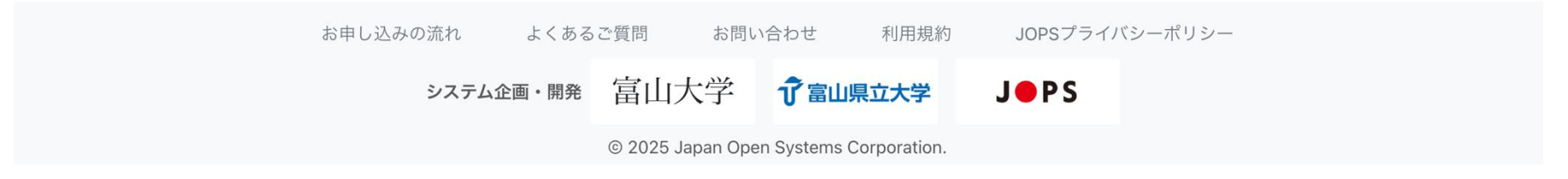

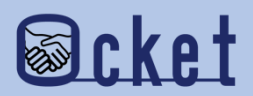

案件一覧では企業から発信された案件を一覧で確認することができます。

「面白そう」を送信するには、案件名の左に配置されている 🍐 マークを押下しましょう。

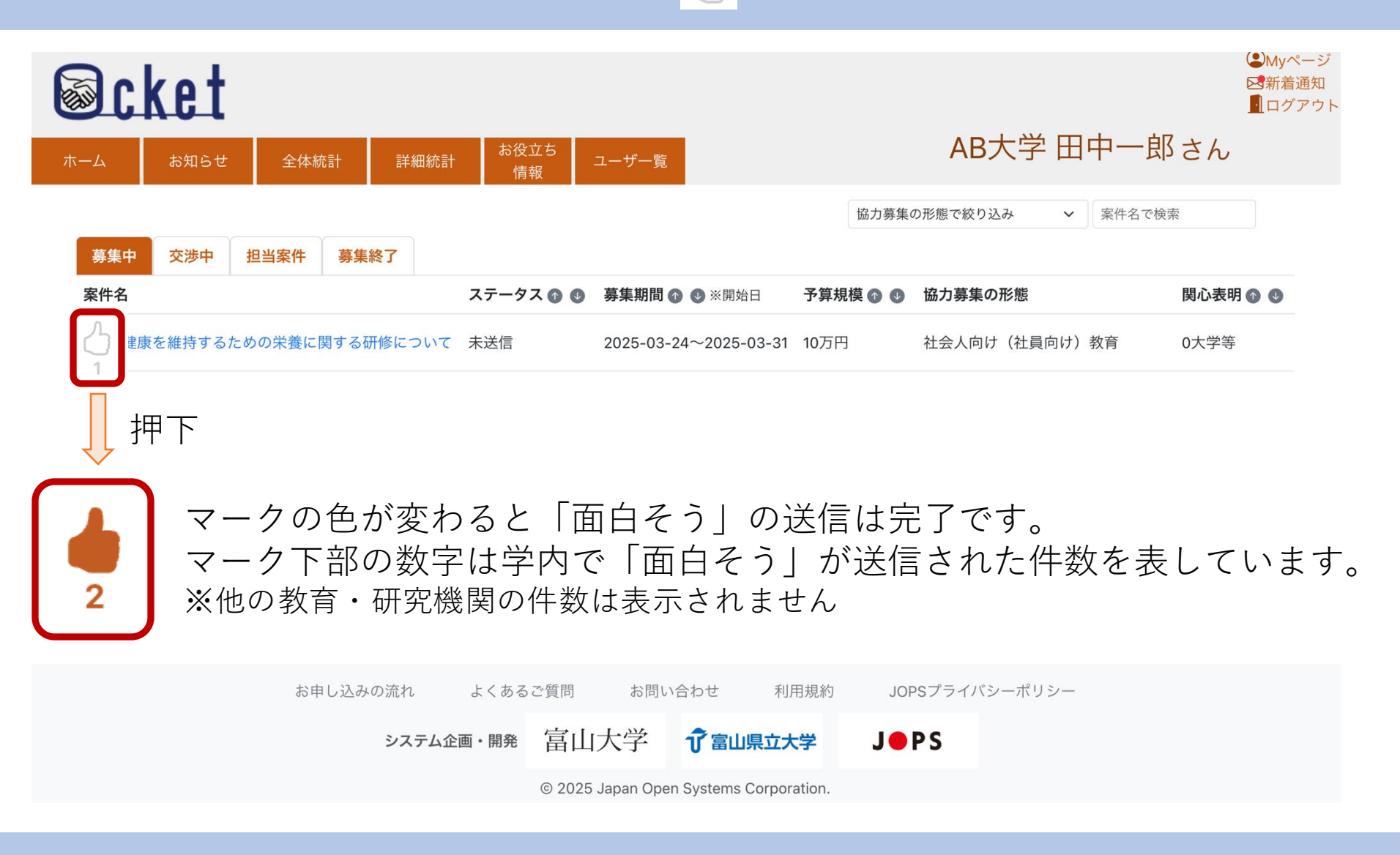

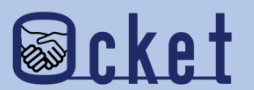

#### 案件の詳細画面から「面白そう」を送信することも可能です。

**画面右に配置されている**<u>
う
面目そう</u> *ボタンを*押下しましょう。

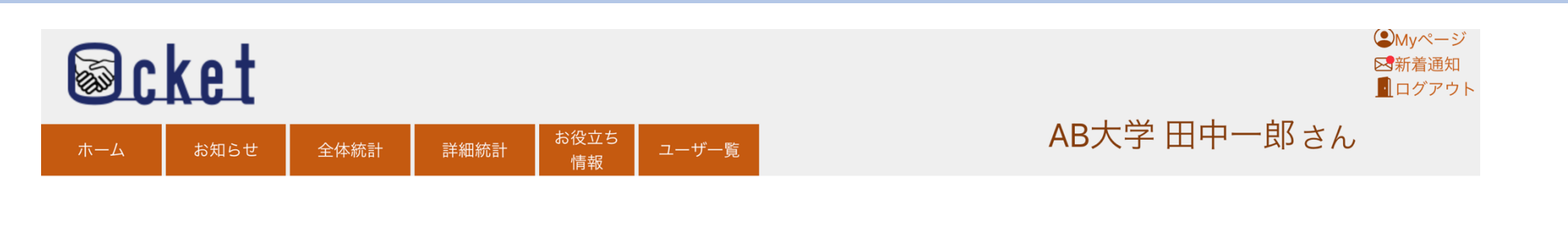

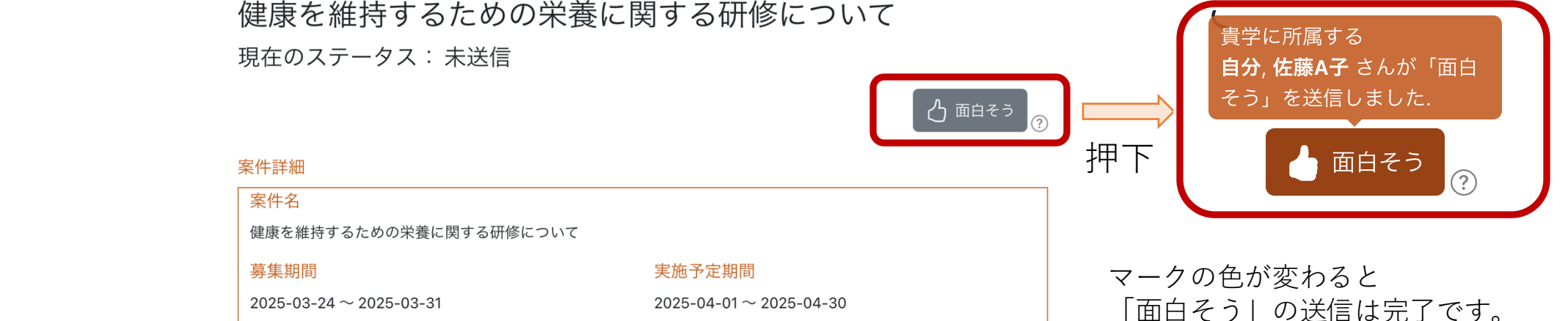

#### ▼案件内容(何を、なぜ、どうしたいか)

当社は若い社員が多く活躍しており一人暮らしの社員も多いです。コロナ禍になりテレワークが普及し たことで通勤が減り、外出する機会がコロナ前より減っている社員が増えています。そのため、運動不足 に加え、食事に偏りがでていたりと不規則な生活になっていることが考えられます。 そこで、今回は栄養に焦点を当てた研修を行っていただきたいです。特に、次の項目を学ぶための研修 を行っていただきたいと考えます。①栄養に関する知識(栄養が偏るとどういった弊害がでるか)、②体 を構成する上で必要だが摂取し辛い栄養にはどんなものがありどういった摂取の仕方が効率的か、③どう すれば普段の食生活でバランスのよい食事がとれるようになるか、④栄養を保つ保存方法、⑤栄養満点簡 単レシピ、◎鬱になりにくい体作りに必要な栄養素は何か) |面日そう」の送信は完了です。 ボタンにマウスカーソルを当てると 学内で「面白そう|を送信した

ユーザーの名前が表示されます。

「面白そう」を送信したユーザーの 確認は一般権限でも可能です。

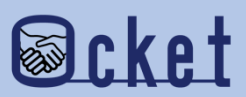

「面白そう」は、関心表明や募集状況に関係なく送信できます。

過去の案件に対して再登録を促したい場合などにも、ぜひ活用してみましょう。

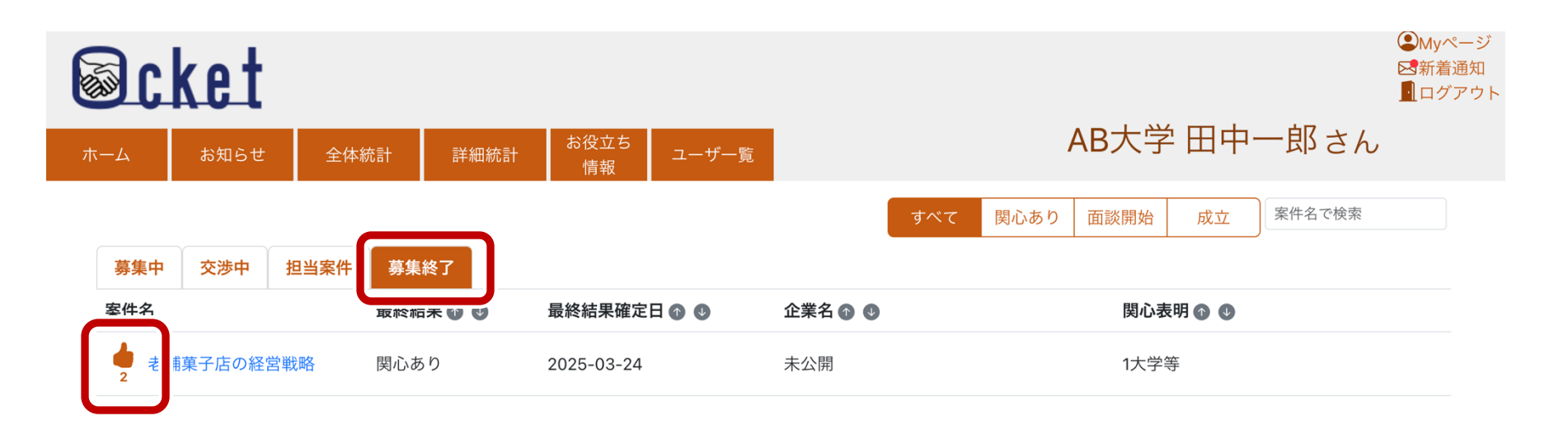

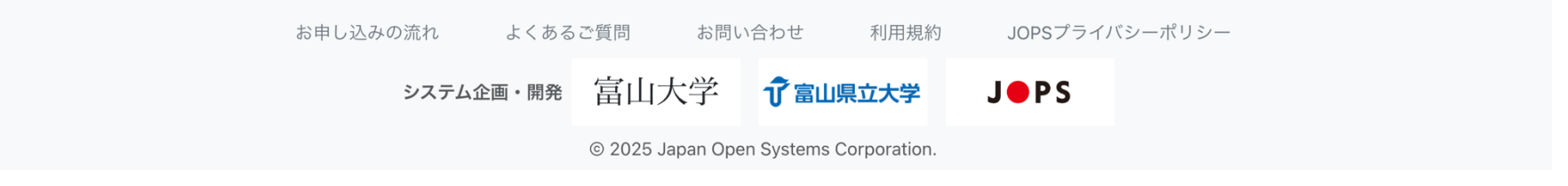

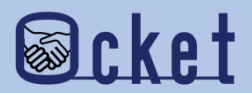

### 「面白そう」が送信された場合の学内での通知範囲について

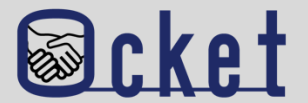

「面白そう」が送信されると、学内の管理者アカウント(自身を除く)にメールで通知されます。

【例】学内でのユーザー覧

- ・管理者権限:田中コーディネータ
- ·管理者権限:鈴木 産学連携本部長
- ·一般権限:岡本教授
- ·一般権限:中村教授

#### 《ケース1》一般権限の「岡本教授」が「面白そう」を送信した場合

管理者権限である「田中コーディネーター」と「鈴木 産学連携本部長」にメール通知されます。

《ケース2》管理者権限の「鈴木 産学連携本部長」が「面白そう」を送信した場合

「鈴木 産学連携本部長」を除く、管理者権限の「田中コーディネーター」にメール通知されます。

誤って「面白そう」を送信してしまった場合は、もう一度「面白そう」マークを押すことでキャンセルが可能です。

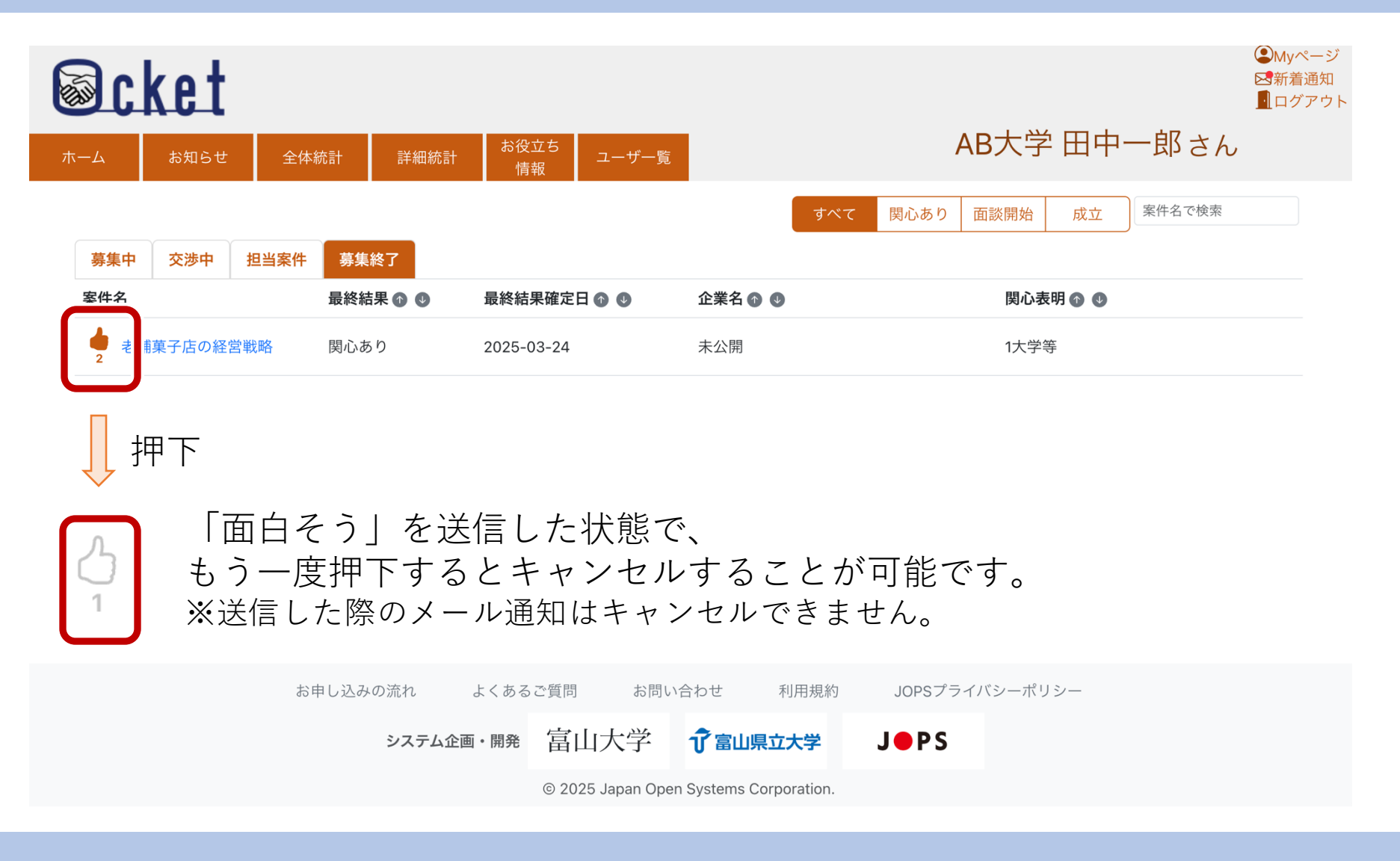

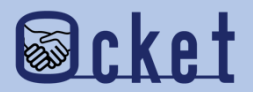

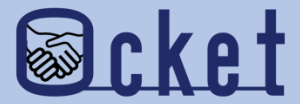

## 2 「面白そう」の受信(企業側)

教育・研究機関より「面白そう」を送信された際に 企業側がどのように受信・確認するのかご紹介します。 教育・研究機関のユーザーが「面白そう」を送信すると、企業のユーザーに通知メールが送信されます。

#### メール例

件名:Ocket 担当案件に「面白そう」が届きました

本文:

案件:健康を維持するための栄養に関する研修について に「面白そう」が届きました。 <u>https://hokuriku.ocket.jp/corporate/projects/xxxxx-xxxxx-xxxxx-xxxxx</u>

※本メールにお心当たりが無い場合は、お手数ですが、破棄していただけますようお願いします。
 ※本メールの無断転載・ご利用はご遠慮ください。
 ※本メールのfromアドレスは送信専用となっております。ご返信頂いてもご回答いたしかねます。

Ocket https://hokuriku.ocket.jp/

※送信した教育・研究機関名は通知されません。

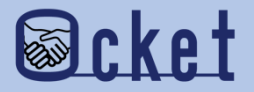

#### 企業のアカウントにてOcketにサインインし

ホーム

画面が表示されたらメニューの

#### を押下し、案件一覧を表示すると「面白そう」の件数が確認できます。

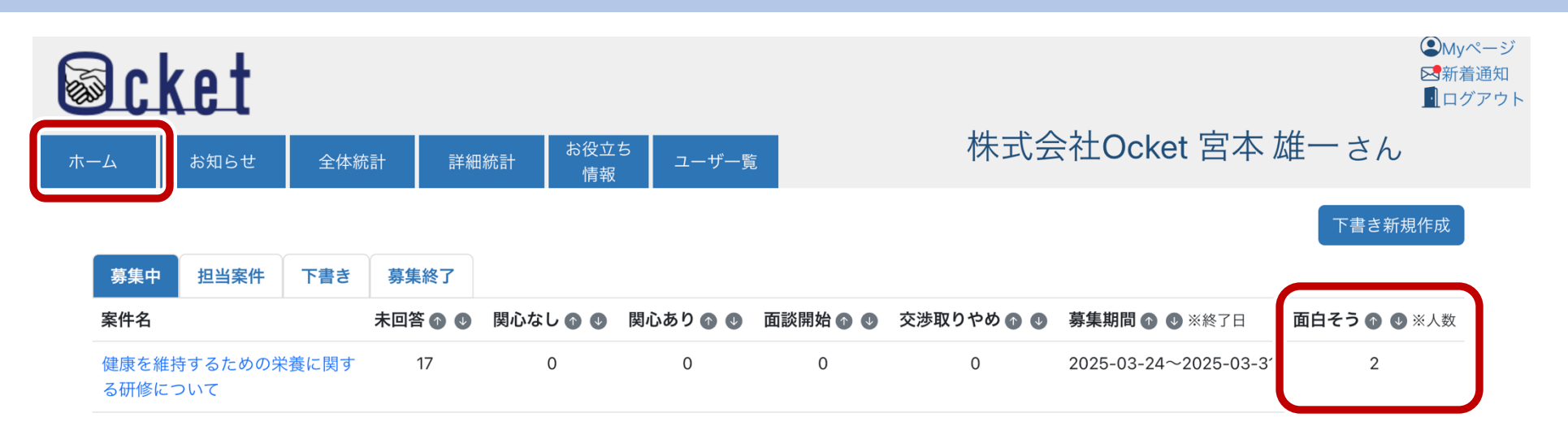

#### ※すべての教育・研究機関から発信された 「面白そう」の合計件数が表示されます。 送信した教育・研究機関の名称は表示されません。

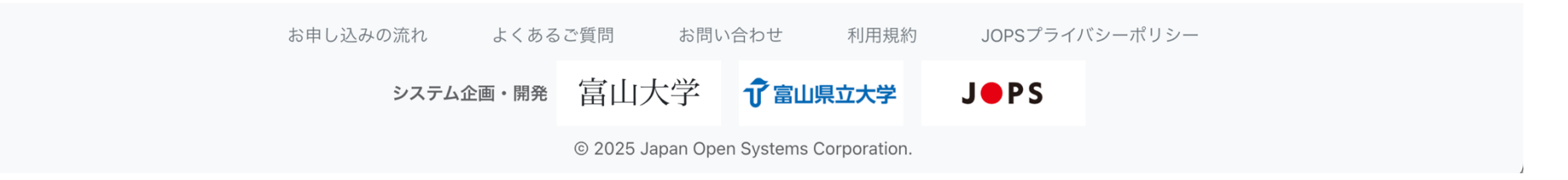

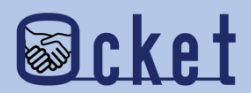

#### 案件の詳細画面でも、「面白そう」の件数を確認できます。

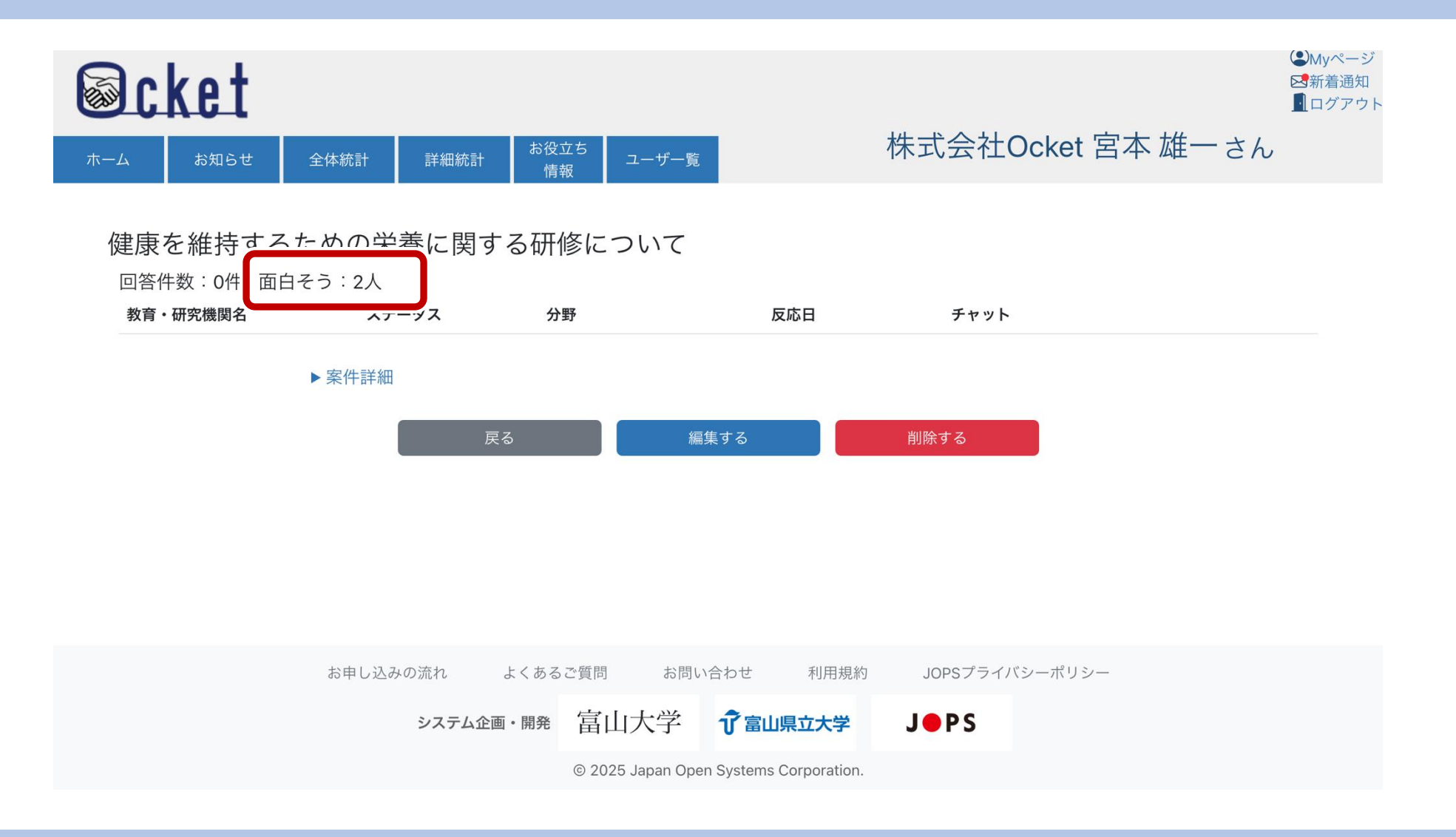

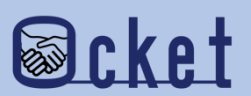

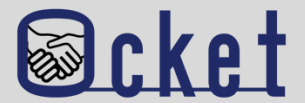

#### Q.「面白そう」とは何ですか?

A.「面白そう」は、教育・研究機関のユーザーが案件に案件に興味を持った際に、学内および企業へ関心を示すための機能です。

Q.「面白そう」は誰が送信できますか?

A.教育・研究機関の全てユーザーが送信できます。

#### Q.「面白そう」を送信したことは、他のユーザーにも見えますか?

A.同じ教育・研究機関内のユーザーは、誰が「面白そう」を送信したかを確認できます。他の教育・研究機関の「面白そう」の送信件数は確認できません。お企業側のユーザーには、教育・研究機関名およびユーザ名は表示されません。

Q. 送信した「面白そう」をキャンセルできますか?

A.可能です。もう一度「面白そう」マークを押すとキャンセルできます。

#### Q.「面白そう」を送信すると、企業側とすぐにやり取りできますか?

A. 「面白そう」は関心を示すための機能であり、即時のやり取りにはつながりません。具体的な交渉を行いたい場合は、 「関心あり」を表明するか、「意見を届ける」機能を活用してください。

お問い合わせ先

株式会社日本オープンシステムズ ocket@jops.co.jp

よくあるご質問

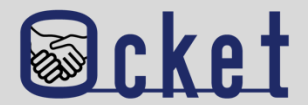

#### Q. 企業のユーザーは「面白そう」を送信できますか?

A. できません。「面白そう」の送信は教育・研究機関のユーザー専用の機能です。

#### Q.企業が「面白そう」を受け取った後、どのように対応すればよいですか?

A. 「面白そう」が多く集まった案件は、教育・研究機関の関心の高いテーマと考えられます。案件の詳細を確認し、適宜 アプローチを検討してください。

お問い合わせ先

株式会社日本オープンシステムズ ocket@jops.co.jp